## UNIVERSIDAD AUTONOMA "JUAN MISAEL SARACHO"

# FACULTAD DE CIENCIAS Y TECNOLOGIA CARRERA INGENIERIA INFORMATICA

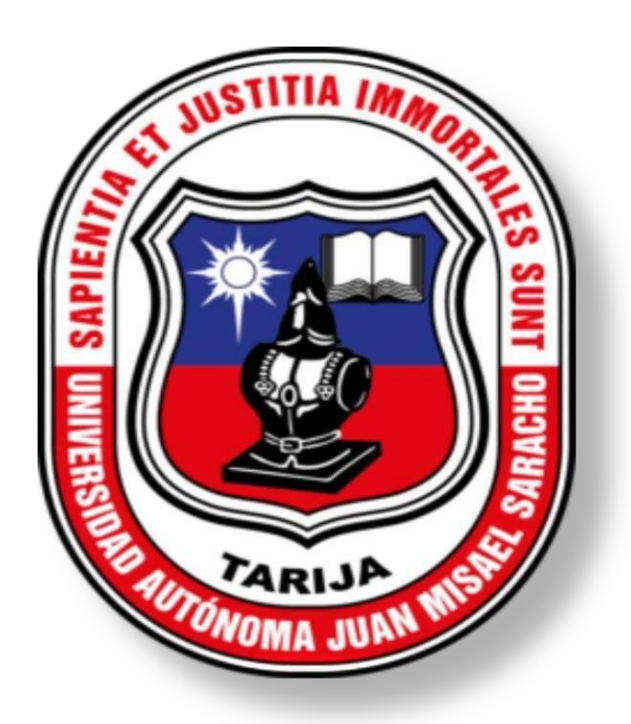

# Rediseño de la Red del Hospital Regional San Juan De Dios de Tarija para mejorar la eficiencia y seguridad

Por:

Juan Carlos Alfredo Narvaez Jimenez

TARIJA – BOLIVIA

2024

#### Dedicatorias

"A mis padres, quienes han sido mi guía, mi fortaleza y mi inspiración. Gracias por su amor incondicional, por enseñarme el valor del esfuerzo y acompañarme en cada paso de este camino. Su apoyo inquebrantable y sus palabras de aliento han sido fundamentales para alcanzar esta meta, no podría haber llegado hasta aquí sin su amor y respaldo incondicional."

"A mis hermanos, quienes han sido mi fuente de apoyo y fortaleza. Gracias por las risas compartidas y estar siempre juntos en los momentos de mayor desafío."

"A mi pareja, por su amor, paciencia y comprensión a lo largo de este proceso. Gracias por estar conmigo en cada paso de este camino, por apoyarme en los momentos difíciles y celebrar cada logro conmigo. Su presencia ha sido mi refugio y mi inspiración para superar cada obstáculo y seguir adelante."

"A todos mis docentes y compañeros que me han acompañado a lo largo de esta travesía académica. A cada uno de ustedes, por las experiencias compartidas, el conocimiento adquirido y los momentos que hicieron este camino más enriquecedor y memorable."

"Especialmente a la memoria del M.Sc. Lic. Clovis Gustavo Succi Aguirre, quien fue más que un docente, un verdadero amigo, mentor y guía en este camino. Su pasión por la enseñanza y su dedicación a la formación de sus estudiantes dejaron una huella profunda en mí y todos los que tuvimos el honor de aprender a su lado. Gracias por compartir su sabiduría, paciencia y el apoyo invaluable que me brindó para alcanzar esta meta. Este proyecto es el reflejo de su influencia y su sus enseñanzas que será siempre un recordatorio del privilegio que fue contar con su guía en mi vida académica."

### Índice

#### Contenido

| 1. INTRODUCCIÓN                 |
|---------------------------------|
| 1.1. Introducción1              |
| 1.2. Planteamiento del problema |
| 1.3. Justificación              |
| 1.3.1. Tecnológico              |
| 1.3.2. Económico                |
| 1.3.3. Social                   |
| 1.3.4. Desarrollo Sostenible    |
| 1.3.5. Medioambiental           |
| 1.4. Objetivos4                 |
| 1.4.1. Objetivo General         |
| 1.4.2. Objetivos Específicos    |
| 1.5. Metodología                |
| 1.6. Sistema de Marco Lógico5   |
| 1.6.1. Árbol de Problemas6      |
| 1.6.2. Árbol de Objetivos       |
| 1.6.3. Matriz de Marco Lógico   |
| 2. MARCO TEÓRICO                |
| 3. DESARROLLO DEL PROYECTO      |
| 3.1. Análisis de requisitos53   |
| 3.1.1. Metas del Negocio53      |

|   | 3.1.2. Metas técnicas                       | 53  |
|---|---------------------------------------------|-----|
|   | 3.1.3. Análisis de la red existente         | 54  |
|   | 3.1.4. Análisis de tráfico existente        | 66  |
|   | 3.1.5. Ancho de Banda actual de la red      | 67  |
|   | 3.1.6. Estado de la red Actual              | 67  |
|   | 3.2. Planificación                          | 71  |
|   | 3.3. Diseño Lógico                          | 72  |
|   | 3.3.1. VLAN                                 | 72  |
|   | 3.3.2. Wi-Fi                                | 165 |
|   | 3.3.3. Servidor Telefonía IP                |     |
|   | 3.4. Diseño Físico                          | 210 |
|   | 3.4.1 VLAN                                  | 210 |
|   | 3.4.2 Wi-Fi                                 | 222 |
|   | 3.5. Gestión de costos del proyecto         | 228 |
|   | 3.6. Implementación, prototipo o simulación | 229 |
|   | 3.7. Pruebas y validación                   | 233 |
| 4 | . CONCLUSIONES Y RECOMENDACIONES            | 241 |
|   | 4.1. Conclusiones                           | 241 |
|   | 4.2. Recomendaciones                        | 242 |
|   | 4.3. Bibliografía                           | 243 |
|   | Anexos                                      | 246 |

### Índice de Tablas

| Tabla 1 Matriz de Marco Lógico                                                            | 8   |
|-------------------------------------------------------------------------------------------|-----|
| Tabla 2 Dispositivos de la Empresa                                                        | 54  |
| Tabla 3 Dispositivos de la Empresa por Áreas                                              | 54  |
| Tabla 4 Direccionamiento de las direcciones IP                                            | 55  |
| Tabla 5 Evaluación de Riesgos                                                             | 69  |
| Tabla 6 Cronograma de Actividades                                                         | 71  |
| Tabla 7 Segmentación IPV4 con VLAN de direccionamiento dinámico                           | 75  |
| Tabla 8 Direccionamiento de la VLAN a puertos del switch                                  | 82  |
| Tabla 9 Direccionamiento de componente a puertos del switch                               | 84  |
| Tabla 10 Distancia del cable UTP                                                          | 93  |
| Tabla 11 Segmentación de la Puerta de Enlace del Router                                   | 155 |
| Tabla 12 Contraseñas de Acceso a los Switch por Áreas                                     | 156 |
| Tabla 13 Comparativa en el uso de redes VLAN a otras tecnologías                          | 162 |
| Tabla 14 Aproximado de Personas dentro del Hospital por Turnos                            | 172 |
| Tabla 15 Teléfonos Internos del Hospital                                                  | 174 |
| Tabla 16 Comparativa de una central de telefonía IP externa a el servidor de telefonía IP |     |
| Issabel                                                                                   | 206 |
| Tabla 17 Comparativa con la central de telefonía fija Cossett                             | 208 |
| Tabla 18 Costos del Proyecto                                                              | 228 |
| Tabla 19 Desglose de costos de instalación de red                                         | 228 |
| Tabla 20 Dispositivos Necesarios para la Implementación                                   | 233 |

## Índice de Figuras

| Figura 1 Árbol de Problemas                                      | 6  |
|------------------------------------------------------------------|----|
| Figura 2 Árbol de Objetivos                                      | 7  |
| Figura 3 Modelo OSI                                              | 13 |
| Figura 4 Capa de Aplicación                                      | 14 |
| Figura 5 Capa de Presentación                                    | 14 |
| Figura 6 Capa de Sesión                                          | 15 |
| Figura 7 Capa de Transporte                                      | 16 |
| Figura 8 Capa de Red                                             | 17 |
| Figura 9 Capa de Enlace de Datos                                 | 17 |
| Figura 10 Capa Física                                            |    |
| Figura 11 Cable de Red Directo                                   | 21 |
| Figura 12 Cable de Red Cruzado                                   | 22 |
| Figura 13 Categorías de Cables de Red                            | 23 |
| Figura 14 Switch                                                 | 24 |
| Figura 15 Patch Panel                                            | 26 |
| Figura 16 Rack                                                   | 27 |
| Figura 17 Placa de Pared                                         | 28 |
| Figura 18 Ubicación Punto de Acceso                              | 29 |
| Figura 19 Router                                                 | 30 |
| Figura 20 Mascara de Red                                         | 32 |
| Figura 21 Asterisk                                               | 40 |
| Figura 22 Topologías de red                                      | 45 |
| Figura 23 Creación de una Red WAN para el Hospital del Quemado   | 53 |
| Figura 24 Simulación de la Configuración del Router              | 61 |
| Figura 25 Simulación de la Conexión con el Proveedor de Servicio | 61 |
| Figura 26 Simulación del Switch del Área de Emergencias          | 62 |
| Figura 27 Simulación del Switch del Área de Consultorios_1       | 62 |
| Figura 28 Simulación del Switch del Área de Consultorios_2       | 62 |
| Figura 29 Simulación del Switch del Área de Sistemas             | 63 |
| Figura 30 Simulación del Switch del Área de Fichaje              | 63 |

| Figura 31 Simulación del Switch del Área de Recursos Humanos                         | 63  |
|--------------------------------------------------------------------------------------|-----|
| Figura 32 Simulación del Switch del Área Administrativa                              | 64  |
| Figura 33 Simulación del Switch del Área del 1er Piso                                | 64  |
| Figura 34 Simulación del Switch del Área del 2do Piso                                | 64  |
| Figura 35 Simulación del Switch del Área del 3er Piso                                | 65  |
| Figura 36 Rack №1 de Pared Accesible del Hospital                                    | 65  |
| Figura 37 Rack №2 de Pared Accesible del Hospital                                    | 65  |
| Figura 38 Rack №3 de Pared Accesible del Hospital                                    | 66  |
| Figura 39 Trafico de Red                                                             | 66  |
| Figura 40 Ancho de Banda Actual de la Red                                            | 67  |
| Figura 41 Simulación de su Topología de Bus                                          | 68  |
| Figura 42 Simulación de la Topología Jerárquica                                      | 72  |
| Figura 43 Configuramos la Conexión DHCP de la VLAN para la Red Wifi                  | 166 |
| Figura 44 Verificamos que nos esté Accediendo Dinámicamente a la Red VLAN 50 de Wifi | 166 |
| Figura 45 Configuramos la Red del DHCP que Repartiremos a los Usuarios               | 166 |
| Figura 46 Verificamos la Configuración LAN                                           | 167 |
| Figura 47 Configuramos el Nombre al Wifi (SSID) en este caso HRSJDD                  | 167 |
| Figura 48 La configuración Network Mode la Mantenemos en Mixed                       | 167 |
| Figura 49 La configuración Radio Band la Mantenemos en Auto                          | 168 |
| Figura 50 La Configuración Wide Channel la Mantenemos en Auto                        | 168 |
| Figura 51 La configuración Standard Chanel la Mantenemos en el 1 - 2.412 GHz         | 168 |
| Figura 52 La configuración SSID Broadcast la Mantenemos en Enabled                   | 169 |
| Figura 53 Configuramos una Contraseña con la seguridad de WPA3 Personal en este caso | )   |
| HRSJDDTJA2024 (en este caso el simulador cuenta hasta WPA2)                          | 169 |
| Figura 54 Configuramos la encriptación en AES                                        | 169 |
| Figura 55 Verificamos la configuración asignada                                      | 170 |
| Figura 56 Seguridad de la red Wifi                                                   | 171 |
| Figura 57 Estándares de Wi-Fi                                                        | 173 |
| Figura 58 Una vez Cargada la Imagen ISO Colocamos Test this media & install          | 176 |
| Figura 59 Esperamos la instalación                                                   | 176 |
| Figura 60 Seleccionamos el Idioma Español                                            | 177 |

| Figura 61 Seleccionamos el Software de Asterisk 11                                        | 178 |
|-------------------------------------------------------------------------------------------|-----|
| Figura 62 Colocamos una Contraseña Root                                                   | 178 |
| Figura 63 Colocamos una Contraseña Administrativa Root HRSJDD2024                         | 179 |
| Figura 64 Creamos un Usuario y Contraseña                                                 | 179 |
| Figura 65 Continua la Instalación                                                         | 180 |
| Figura 66 Luego de Instalar Pedirá que Coloquen la Contraseña de Root de la base de datos | 5   |
| HRSJDD2024                                                                                | 180 |
| Figura 67 Seleccionamos el Idioma Español                                                 | 181 |
| Figura 68 Selecciona el tipo de SIP Chanel chan_pjsip                                     | 181 |
| Figura 69 Desea Acceder a su Página Oficial                                               | 182 |
| Figura 70 Iniciamos Sesión login: HRSJDD password: HRSJDD2024                             | 182 |
| Figura 71 Issabel se Inicia Entramos a su Interfaz con https://192.168.86.128/ en el      |     |
| navegador                                                                                 | 183 |
| Figura 72 Iniciamos Sesión con Nombre de Usuario: admin contraseña: HRSJDD2024            | 183 |
| Figura 73 Entramos a PBX -> Configuración PBX, Dejamos por Defecto SIP y Damos Enviar .   | 184 |
| Figura 74 Llenamos los datos Extensión de Usuario: 122 Nombre para mostrar:               |     |
| Administración                                                                            | 184 |
| Figura 75 Colocamos una Contraseña ala Extensión: HRSJDD122                               | 184 |
| Figura 76 Colocamos Enviar al Final                                                       | 185 |
| Figura 77 Verificamos la Extensión Creada                                                 | 185 |
| Figura 78 Entramos a Seguridad y Después Configuraciones Avanzadas                        | 185 |
| Figura 79 Activamos el Acceso Directo no Integrado y Colocamos la Contraseña: HRSJDD20    | 24  |
| para Guardar Cambios                                                                      | 186 |
| Figura 80 Después Entramos a PBX y Configuración de PBX                                   | 186 |
| Figura 81 Bajamos Hasta IssabelPBX Si Embeber                                             | 186 |
| Figura 82 Nos Redireccionara a Otra Página de Administrador                               | 187 |
| Figura 83 Buscamos en Settings y Asterisk SIP Settings                                    | 187 |
| Figura 84 Después Colocamos Nuestra IP del Servidor 192.168.86.128                        | 187 |
| Figura 85 Video Suport lo Activamos y Seleccionamos Todos los Formatos de Video           | 188 |
| Figura 86 Y le Damos en Enviar Cambios                                                    | 188 |
| Figura 87 Aplicar Cambios                                                                 | 188 |

| Figura 88 Entramos a PBX -> Configuración PBX                                           | 189  |
|-----------------------------------------------------------------------------------------|------|
| Figura 89 Entramos a Colas                                                              | 189  |
| Figura 90 Colocamos los Datos de la Cola                                                | 189  |
| Figura 91 Momento de no Contestar Derivamos la Llamada a la Extensión 100 que Sería     |      |
| Informaciones y Damos Enviar Cambios                                                    | 190  |
| Figura 92 Entramos a PBX -> Configuración PBX                                           | 190  |
| Figura 93 Entramos a Grabaciones de Sistema                                             | 190  |
| Figura 94 Colocamos una Extensión para Comprobar Grabaciones le Colocamos 139           | 191  |
| Figura 95 Guardar un Mensaje de Voz Marcar *77 Desde la Extensión 139                   | 191  |
| Figura 96 Colocamos el Nombre del Menú y Guardamos                                      | 191  |
| Figura 97 Continuación Creamos el IVR (menú)                                            | 192  |
| Figura 98 Colocamos Datos del IVR                                                       | 192  |
| Figura 99 Terminando el Tiempo de Espera                                                | 192  |
| Figura 100 Creamos la Extensión del Menú                                                | 193  |
| Figura 101 Seguido Entramos a la Extensión y le Damos a add follow me settings          | 193  |
| Figura 102 Bajamos Hasta Destination if no Answer le Damos IVR y el Menu_HRSJDD y       |      |
| Guardamos Cambios                                                                       | 193  |
| Figura 103 Entramos a PBX-> Herramientas-> Editor Archivos Asterisk                     | 194  |
| Figura 104 En el Buscador Buscamos sip                                                  | 194  |
| Figura 105 Buscamos sip_general_custom.conf                                             | 194  |
| Figura 106 Editamos y Colocamos                                                         | 195  |
| Figura 107 Entramos a Correo Electrónico-> Dominios                                     | 195  |
| Figura 108 Creamos el Dominio hrsjdd.com                                                | 196  |
| Figura 109 Ahora Vamos a Cuentas                                                        | 196  |
| Figura 110 Seleccionamos el Dominio y Creamos una Cuenta                                | 196  |
| Figura 111 Continuamos Creamos Para Todas las Extensiones                               | 197  |
| Figura 112 Entramos a la Extensión Creada para Administración                           | 197  |
| Figura 113 Bajamos Hasta Buzón de Voz y lo Habilitamos                                  | 198  |
| Figura 114 Tenemos que estar Conectados a la red Wifi del Hospital HRSJDD               | 198  |
| Figura 115 Descargamos la Aplicación Zoiper del Google Play                             | 199  |
| Figura 116 Dentro de la Aplicación Necesitamos Colocar la Extensión Creada Seguido de @ | y la |

| Dirección del Servidor de Telefonía IP y la Contraseña Creada en el Servidor             | 199 |
|------------------------------------------------------------------------------------------|-----|
| Figura 117 En Hostname Dejamos la IP del Servidor de Telefonía IP                        | 200 |
| Figura 118 Mantenemos por defecto la Configuración del Proxy                             | 201 |
| Figura 119 Esperamos la Conexión SIP UDP (si marco verde) la Configuración fue Todo un   |     |
| Éxito                                                                                    | 201 |
| Figura 120 Verificamos que la Cuenta Este Activada                                       | 202 |
| Figura 121 Podemos Comenzar a Usar los Teléfonos Mediante la Telefonía IP                | 202 |
| Figura 122 Podemos ver el Historial de Llamadas                                          | 203 |
| Figura 123 Podemos Vincular Nuestros Contactos                                           | 203 |
| Figura 124 Prueba de Llamada Entramos al Teléfono                                        | 204 |
| Figura 125 Marcamos *60 Para Escuchar la Hora                                            | 204 |
| Figura 126 Interfaz de Llamada Entrante                                                  | 205 |
| Figura 127 Interfaz de Llamada en Espera a Contestar                                     | 205 |
| Figura 128 Prototipo de Red por Áreas y VLAN Planta Baja                                 | 210 |
| Figura 129 Prototipo de Red por Áreas y VLAN 1er 2do y 3er Piso                          | 211 |
| Figura 130 Plano de la Planta Baja por Áreas                                             | 212 |
| Figura 131 Simulación de la Ubicación del Área de Emergencias en el Hospital             | 213 |
| Figura 132 Simulación de la Ubicación del Área de Laboratorios en el Hospital            | 214 |
| Figura 133 Simulación de la Ubicación del Área de Consultorios en el Hospital            | 215 |
| Figura 134 Simulación de la Ubicación del Área de Sistemas en el Hospital                | 216 |
| Figura 135 Simulación de la Ubicación del Área de Farmacia en el Hospital                | 217 |
| Figura 136 Simulación de la Ubicación del Área de Imágenes en el Hospital                | 218 |
| Figura 137 Simulación de la Ubicación del Área de Fichaje en el Hospital                 | 219 |
| Figura 138 Simulación de la Ubicación del Área de Administración en el Hospital          | 220 |
| Figura 139 Simulación de la Ubicación del Área Restringida en el Hospital                | 221 |
| Figura 140 Access Points Ubicados por Toda la Planta Baja y que Brinda También Conexión  |     |
| Inalámbrica al 1er Piso                                                                  | 222 |
| Figura 141 Access Points Ubicados en el 2do Piso del Hospital que Brinda También Conexió | n   |
| Inalámbrica al 3er Piso                                                                  | 223 |
| Figura 142 Simulación del Mapa de Calor del Wifi de la Planta Baja del Hospital          | 224 |
| Figura 143 Simulación del Mapa de Calor del Wifi del 1er Piso del Hospital               | 225 |

| Figura 144 Simulación del Mapa de Calor del Wifi del 2do Piso del Hospital226               |
|---------------------------------------------------------------------------------------------|
| Figura 145 Simulación del Mapa de Calor del Wifi del 3er Piso del Hospital227               |
| Figura 146 Estándares de cableado estructurado implementados en la parte física de la       |
| simulación                                                                                  |
| Figura 147 Estándares de etiquetado en el área de sistemas230                               |
| Figura 148 Implementación de la topología jerárquica en la parte lógica de la simulación231 |
| Figura 149 Simulación de la tabla de ruteo del router y sus caminos231                      |
| Figura 150 Mapa de cobertura del wifi en la simulación de packet tracer planta baja232      |
| Figura 151 Simulación de la Conexión inalámbrica a los dispositivos móviles232              |
| Figura 152 Diagnóstico del estado del servidor de telefonía IP232                           |
| Figura 153 Tiempos de Respuesta Esperados en el Trafico de Red con un Testeo de Red233      |
| Figura 154 Diagrama de Red Propuesto Para la Implementación234                              |
| Figura 155 Simulación de las VLAN 10,50 Creadas en los Switch235                            |
| Figura 156 Simulación de las VLAN 20,50 Creadas en los Switch236                            |
| Figura 157 Simulación de las VLAN 30,50 Creadas en los Switch236                            |
| Figura 158 Simulación de las VLAN 40,50 Creadas en los Switch236                            |
| Figura 159 Interfaz de la Configuración del Wifi con su DHCP237                             |
| Figura 160 Registro de Llamadas del Hospital con el Servido de Telefonía IP237              |